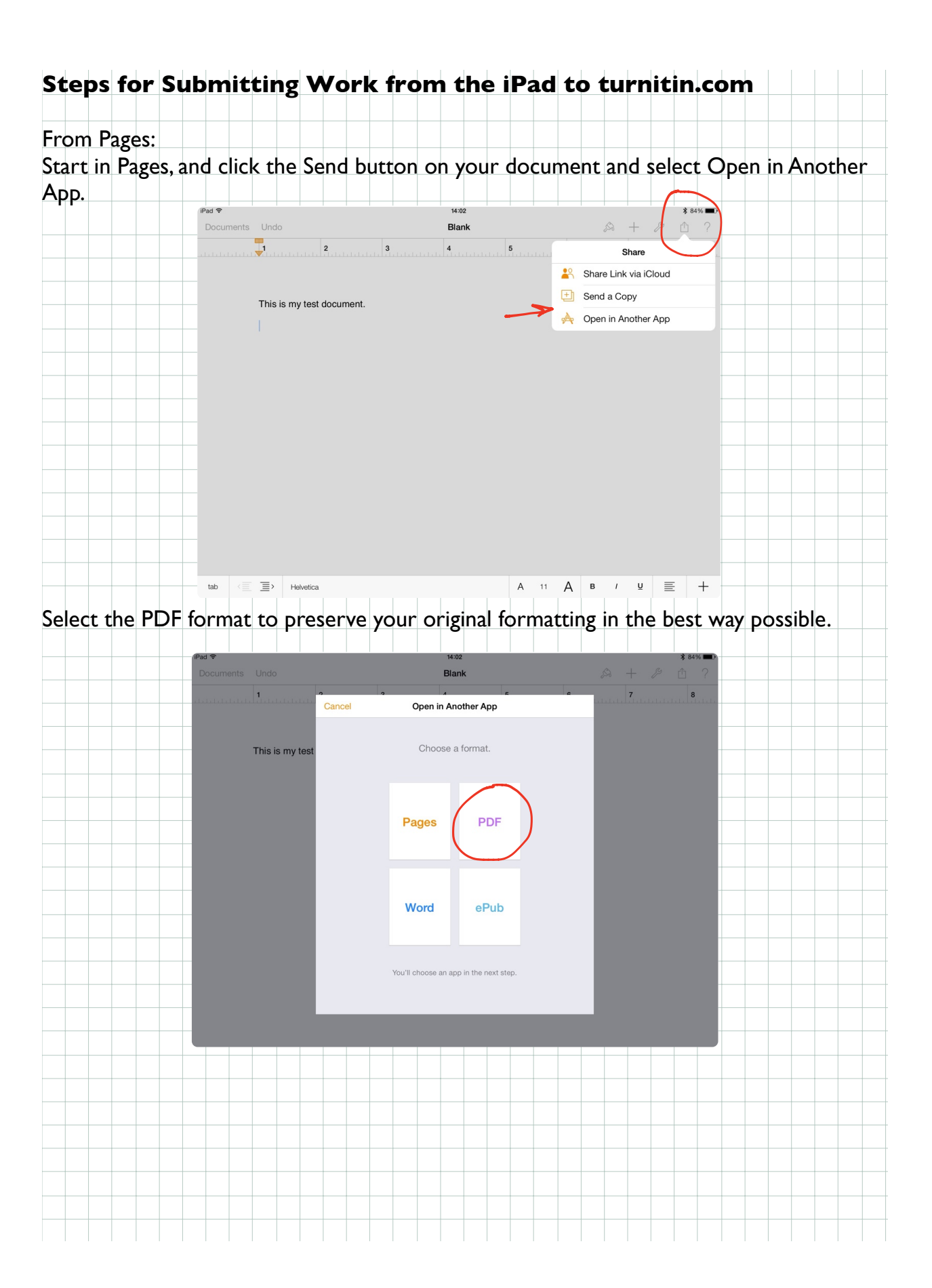

| Click on Choos  | e App and th                         | nen pick either l | Dropbox or Go   | ogle Drive.                                                    |  |
|-----------------|--------------------------------------|-------------------|-----------------|----------------------------------------------------------------|--|
| Documents Undo  | 9150<br>Blank<br>Open in Another App | A + & C ?         | Documents Undo  | Blank<br>Open in Another App                                   |  |
| This is my test | _                                    |                   | This is my test | tre tar at Adro                                                |  |
|                 | Blank<br>Choose App                  |                   |                 | n n.<br>dem Bernin Gernin försa<br>Entra Egytter<br>Choose App |  |
|                 |                                      |                   |                 |                                                                |  |
|                 |                                      |                   |                 |                                                                |  |

Once you've sent your document to Dropbox or Google Drive, go to **SAFARI** on your iPad and log into turnitin.com.

Once logged in, select the Class and Assignment you wish to submit to.

| ⊗ Turnitin                                                                   |          |                                                                                                    |
|------------------------------------------------------------------------------|----------|----------------------------------------------------------------------------------------------------|
| Submit View 上                                                                |          |                                                                                                    |
| Submit View                                                                  |          |                                                                                                    |
| Submit View 上                                                                |          |                                                                                                    |
| Submit View 🛃                                                                |          |                                                                                                    |
| Submit View                                                                  |          |                                                                                                    |
| Available Submit View                                                        |          |                                                                                                    |
|                                                                              |          |                                                                                                    |
|                                                                              |          |                                                                                                    |
|                                                                              |          |                                                                                                    |
|                                                                              |          |                                                                                                    |
| urces                                                                        |          |                                                                                                    |
|                                                                              |          |                                                                                                    |
|                                                                              |          |                                                                                                    |
|                                                                              |          |                                                                                                    |
| iPad 🗢                                                                       | 14:08    | с п 🐴                                                                                                    |
| Faculty Access for the Web                                                   | Turnitin | Turnitin                                                                                                    |
| Submit: Single File Upload -                                                 |          | STEP 000                                                                                                    |
|                                                                              |          |                                                                                                    |
| First name<br>Marous                                                         |          |                                                                                                    |
| Last name                                                                    |          |                                                                                                    |
| Fryer                                                                        |          |                                                                                                    |
| Succession 106                                                               |          |                                                                                                    |
|                                                                              |          |                                                                                                    |
| What can I submit?                                                           |          |                                                                                                    |
| Choose the file you want to upload to Turnitin:<br>Choose from this computer |          |                                                                                                    |
| Choose from Dropbax                                                          |          |                                                                                                    |
|                                                                              |          |                                                                                                    |
| Choose from Google Drive                                                     |          |                                                                                                    |
| Choose from Google Drive                                                     |          |                                                                                                    |
| Choose from Google Linve                                                     |          |                                                                                                    |
| Curceel                                                                      |          |                                                                                                    |
| Choose thin Looge Line                                                       |          |                                                                                                    |
|                                                                              |          |                                                                                                    |
|                                                                              |          | Jord Vor   Jord Vor   Jor   Jord Vor <td< td=""></td<> |